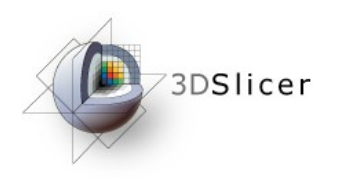

### Slicer3 Minute Tutorial

### Sonia Pujol, Ph.D.

### Surgical Planning Laboratory Harvard Medical School

Sonia Pujol, PhD Slicer3Minute Tutorial

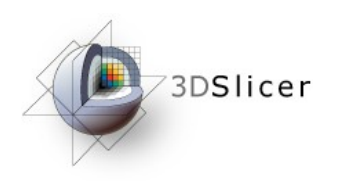

## **Slicer3 Minute Tutorial**

This tutorial is a short introduction to the advanced 3D visualization capabilities of the Slicer3 software for medical image analysis.

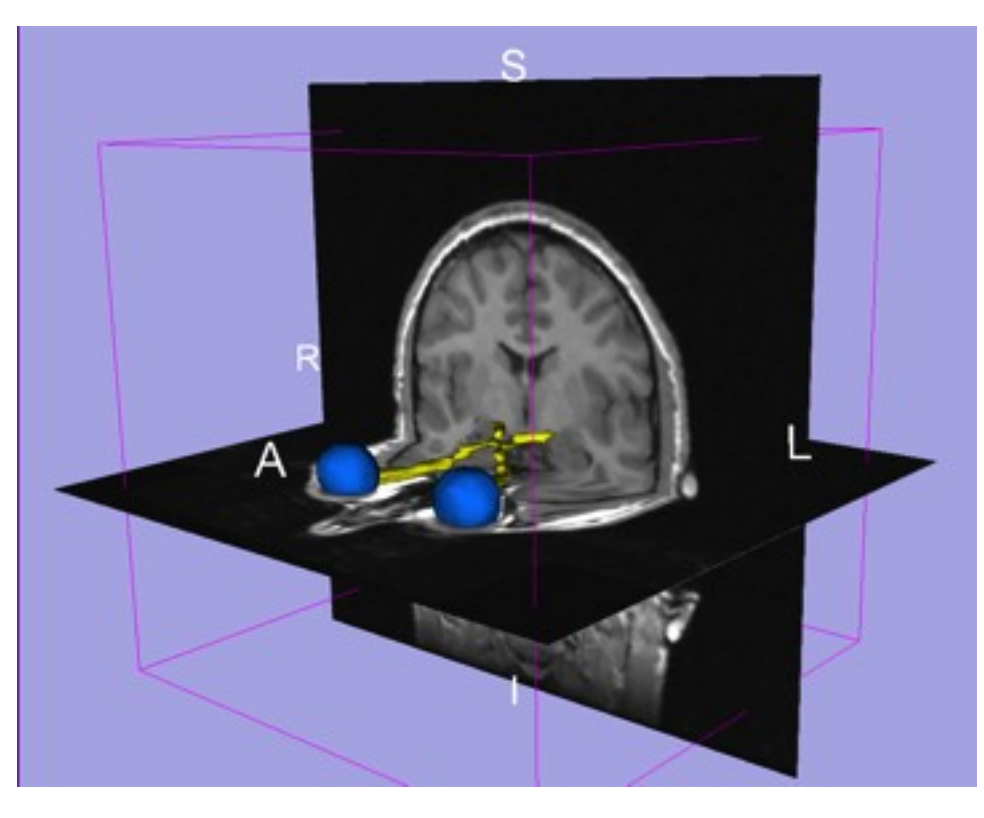

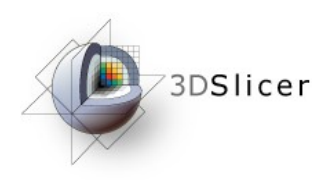

## The Slicer3 Software

- An end-user application for image analysis
- An open-source environment for software development
- A software platform that is both easy to use for clinical researchers and easy to extend for programmers

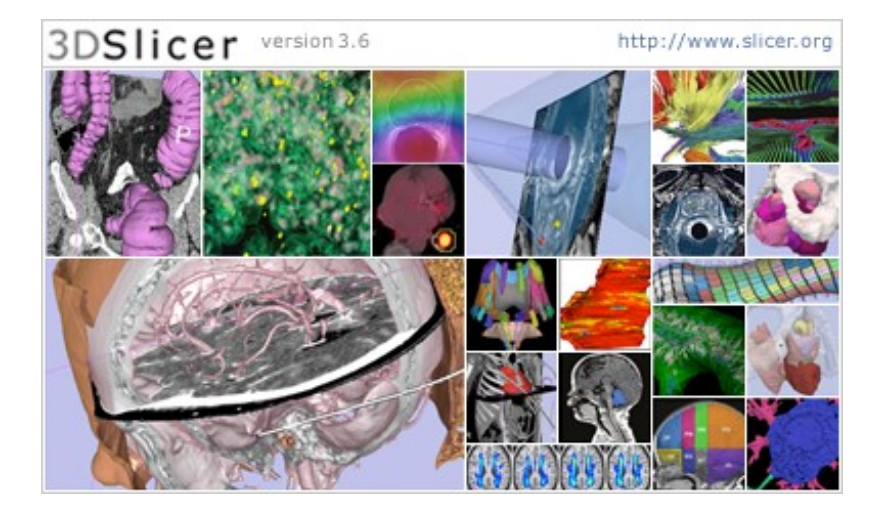

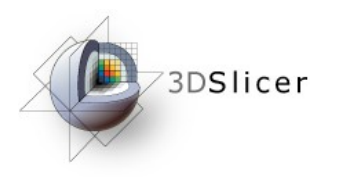

### **Download the Material**

Slicer3 is a multi-platform software running on Windows, Linux, and Mac OSX.

 Download and install the Slicer3.6 software from the Slicer web site

http://www.slicer.org/pages/Special:SlicerDownloads

#### Disclaimer

- It is the responsibility of the user of 3DSlicer to comply with both the terms
- of the license and with the applicable laws, regulations and rules.

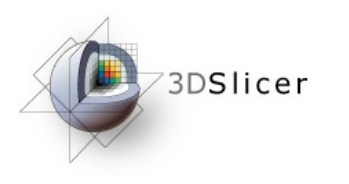

## Download Slicer3.6

| 3DSlicer                                                              | www.slicer.org                                                                                                    | Goo                                                   | gle <sup>m</sup> Custom Sear GO |
|-----------------------------------------------------------------------|----------------------------------------------------------------------------------------------------|-------------------------------------------------------|---------------------------------|
| Slicer Wiki                                                           |                                                                                                    |                                                       |                                 |
| About Slicer<br>Home<br>Introduction<br>Acknowledgments<br>Contact Us | Slicer Downloads                                                                                                    |                                                       |                                 |
|                                                                       | This is the download page for compiled versions of the 3D Slicer software. If you are looking for the source code, please click here. |                                                       |                                 |
|                                                                       | LICENSE AGREEMENT                                                                                                    |                                                       |                                 |
|                                                                       | Please fill out the Slicer License Form before downloading any binary releases of Slicer.                                             |                                                       |                                 |
| Resources Download Slicer                                             | DOWNLOADS                                                                                                    |                                                       |                                 |
| <ul> <li>For Users</li> <li>For Developers</li> </ul>                 | Type of download: Stable Releases                                                                                                    | May 2009: Slicer 3.4 released                         |                                 |
| Commercial Use     NCIA     Publication DB                            | Operating System: Windows                                                                                                    | o download, select stable releases and yo<br>platform | ur                              |
|                                                                       | Eilo to download                                                                                                    |                                                       | -                               |

## Slicer3 is under active development by the medical research community.

Frequent releases incorporating cutting-edge medical image analysis capabilities. This tutorial uses the current Slicer3.6.1 release version.

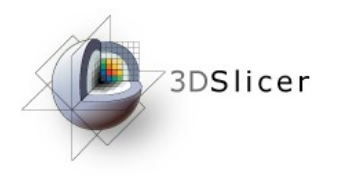

## Download Slicer3.6

| 3DSlicer                                                                                                    | www.slicer.org                                                                                                    | Google" Custom Sear                                                                        |
|----------------------------------------------------------------------------------------------------|----------------------------------------------------------------------------------------------------|--------------------------------------------------------------------------------------------|
| Slicer Wiki<br>Selection<br>Acknowledgments<br>Contact Us<br>Resources                                                                                                    | Ct Type of download: Night<br>LICENSE AGREEMENT<br>Please fill out the Slicer License Form before downloading any binary releases of Slicer.                                                                                                    | ly Builds                                                                                  |
| Resources<br>> Download Silcer<br>> For Users<br>> For Developers<br>> Commercial Use<br>> NCIA<br>> Publication DB<br>> Image Gallery<br>> Silcer Community<br>> Source Code<br>> Licensing<br>> Mailing Lists<br>> Web Archive | DOWNLOADS         Type of download:       Nightity Builds         Operating System:       All         File to download:       Image: Complex System:         Download       Image: Complex System:         NOTES       Image: Complex System:         Image: Stable Releases:       Pre-compiled stable Slicer Releases for Linux, Windows, Mac and Solaris. This is what most people will want to download. See also the release notes.         Image: Snapshots: Custom built Slicer binaries, in various states of completion, i.e. some features might not be stable.         Image: Nightly builds: This contains a week's worth of nightly builds. Nightly builds are experimental and sometimes unstable.         Image: Name: Complex: State of completion, i.e. some features might not be stable.         Image: Name: Name: State of All processors, Darwin is for Mac OS X, PPC means PowerPC processors.         Image: Mac: Darwin is the OpenSource software environment for Apple's Mac OS X         Image: Mac: Darwin is the OpenSource software environment for Apple's Mac OS X         Image: Hardware/OS requirement: Either Windows XP or more recent, Linux (x86 or x86_64), Mac OS X (ppc or Intel), min 2 GB of RAM and a dedicated graphic accelerator with at least 128 MB of on-board graphic memory (512 or more recommended). Shared memory graphics will result in slow render speeds.         Image: X11 for Mac: On Mac OS X you will need to install X11 from the CD. As an alternative, we had good experience with xquartz. | June 2010: Slicer 3.6 released<br>to download, select stable releases and your<br>platform |
|                                                                                                    | DOCUMENTATION AND TRAINING  Please visit the documentation pages for the 'live' reference manual for 3D Slicer, Instructions on how to use Slicer can be found on the training pages.                                                                                                    |                                                                                            |

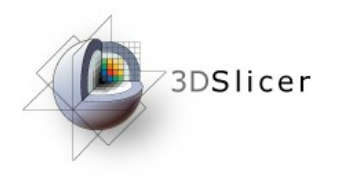

## Download Slicer3.6

### Select the corresponding release:

http://www.na-mic.org/Slicer/Download/Nightly/Slicer3-3.6-2010-08-16-linux-x86\_64.tar.gz http://www.na-mic.org/Slicer/Download/Nightly/Slicer3-3.6-2010-08-16-linux-x86.tar.gz http://www.na-mic.org/Slicer/Download/Nightly/Slicer3-3.6-2010-08-16-win32.exe http://www.na-mic.org/Slicer/Download/Nightly/Slicer3-3.6-2010-08-16-darwin-x86.tar.gz

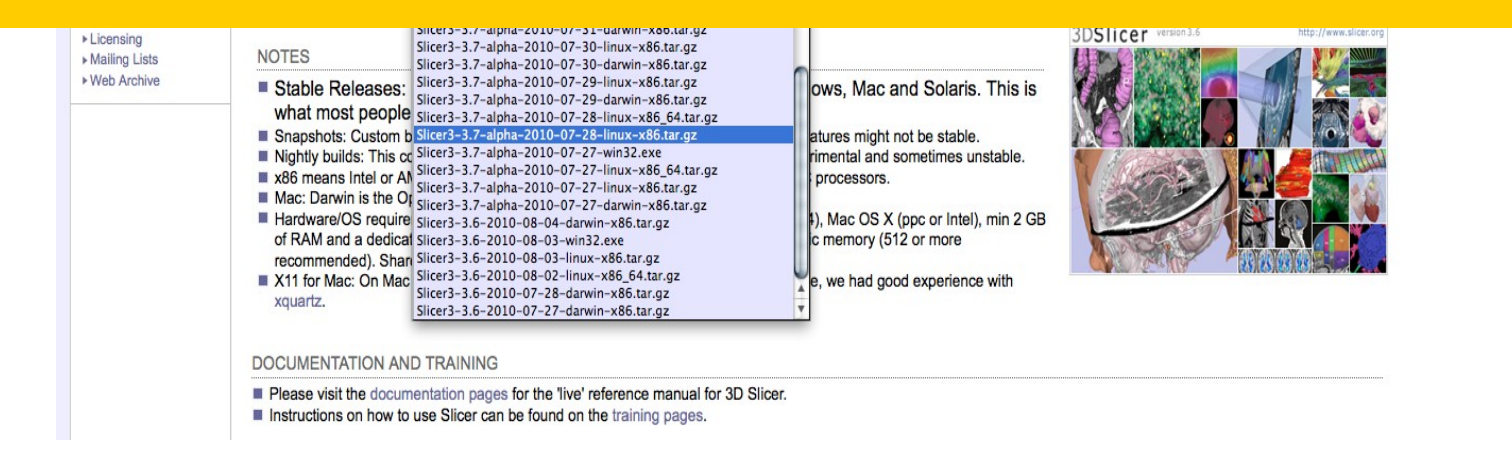

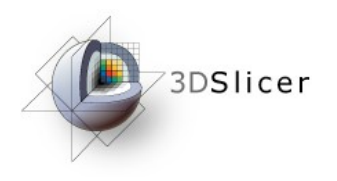

## Download the Material

Slicer3 is a multi-platform software running on Windows, Linux, and Mac OSX.

Download the training dataset:
 Slicer3minuteDataset.zip

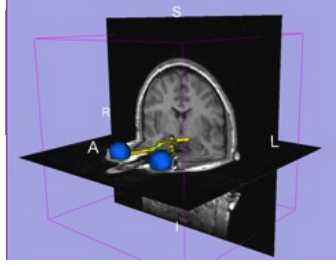

http://www.slicer.org/slicerWiki/index.php/Slicer3.6:Training

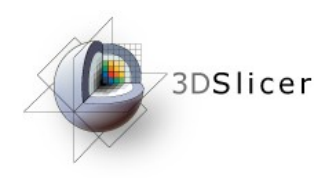

## **Tutorial Dataset**

• The Slicer3minute dataset is composed of an MR scan of the brain and 3D surface reconstructions of anatomical structures.

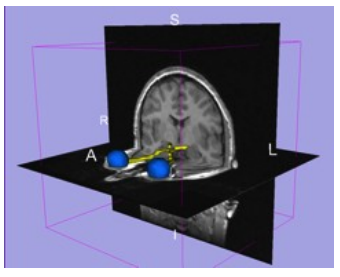

 The data are part of the SPL Brain
 Atlas developed by Talos et al. The atlas is available at:

http://www.spl.harvard.edu/publications/item/view/1265

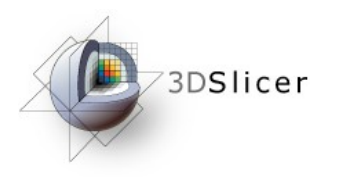

### Start Slicer3

### Linux/Mac users

## Launch the Slicer3executable located in the Slicer3.6 directory

### **Windows users**

Select

Start → All Programs → Slicer3-3.6-2010-08 16→Slicer3

Sonia Pujol, Ph.D. Slicer3Minute Tutorial

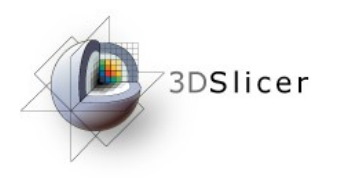

### Slicer Welcome

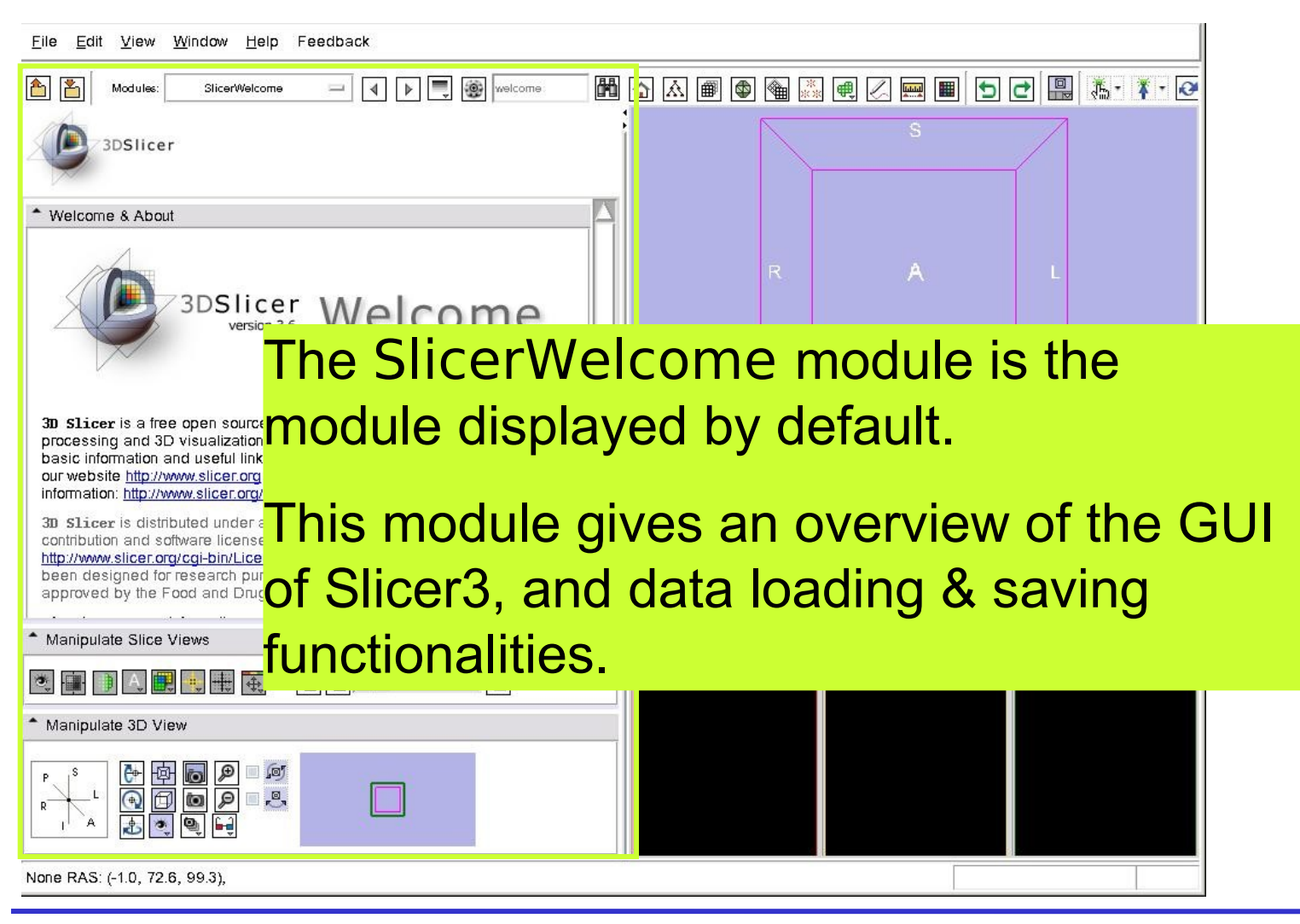

Sonia Pujol, Ph.D. Slicer3Minute Tutorial

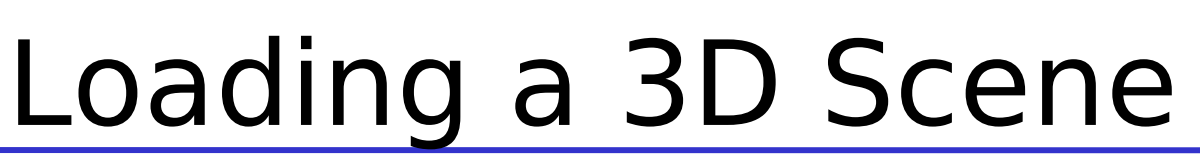

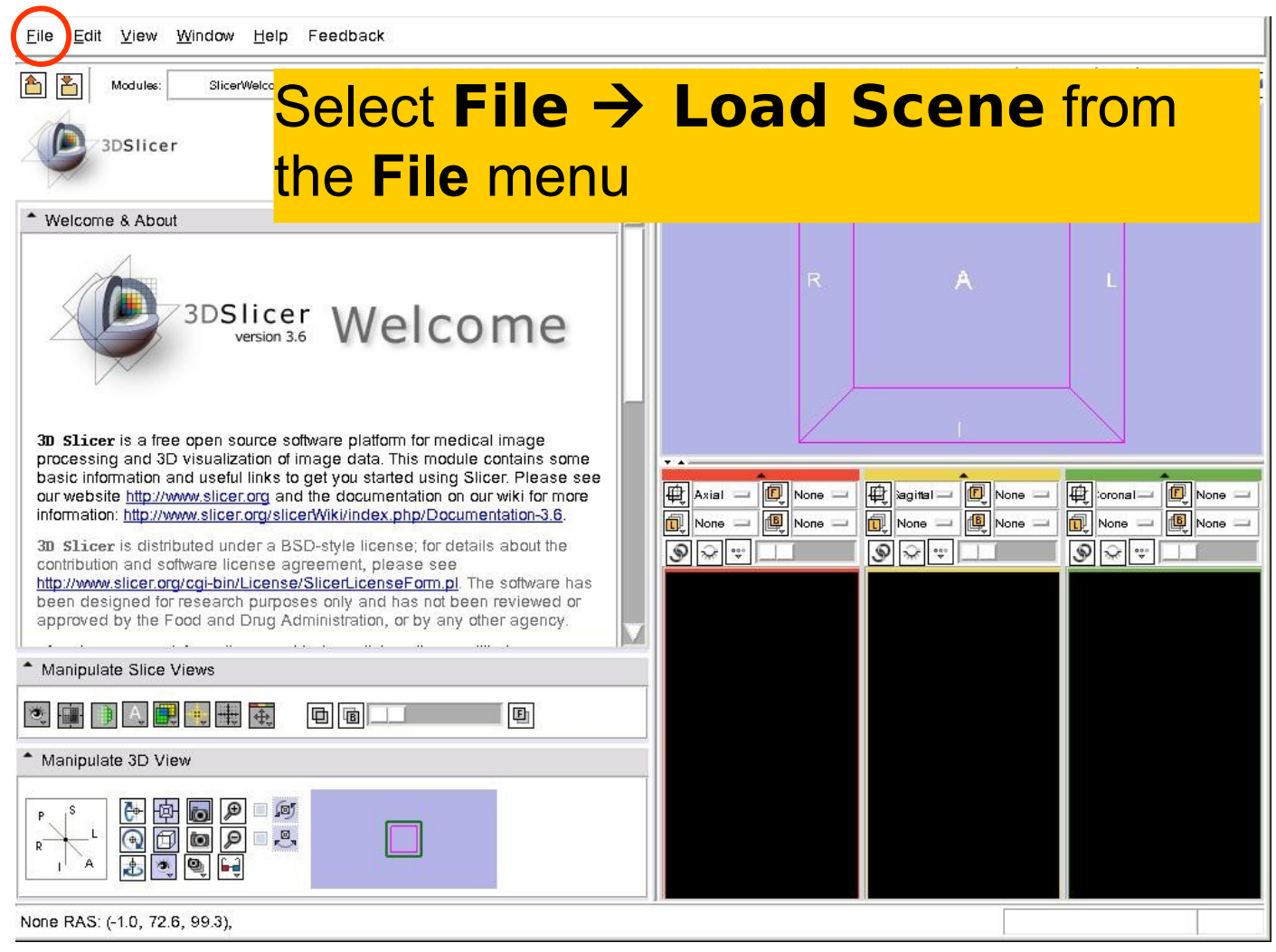

Sonia Pujol, Ph.D. Slicer3Minute Tutorial

3DSlicer

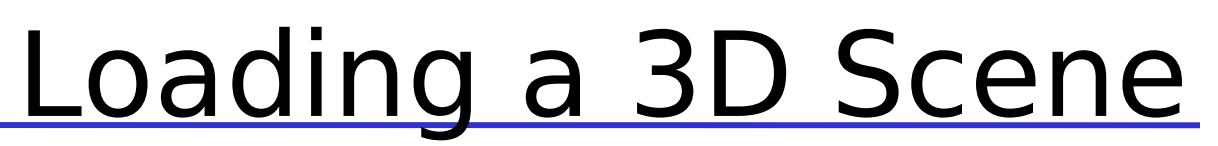

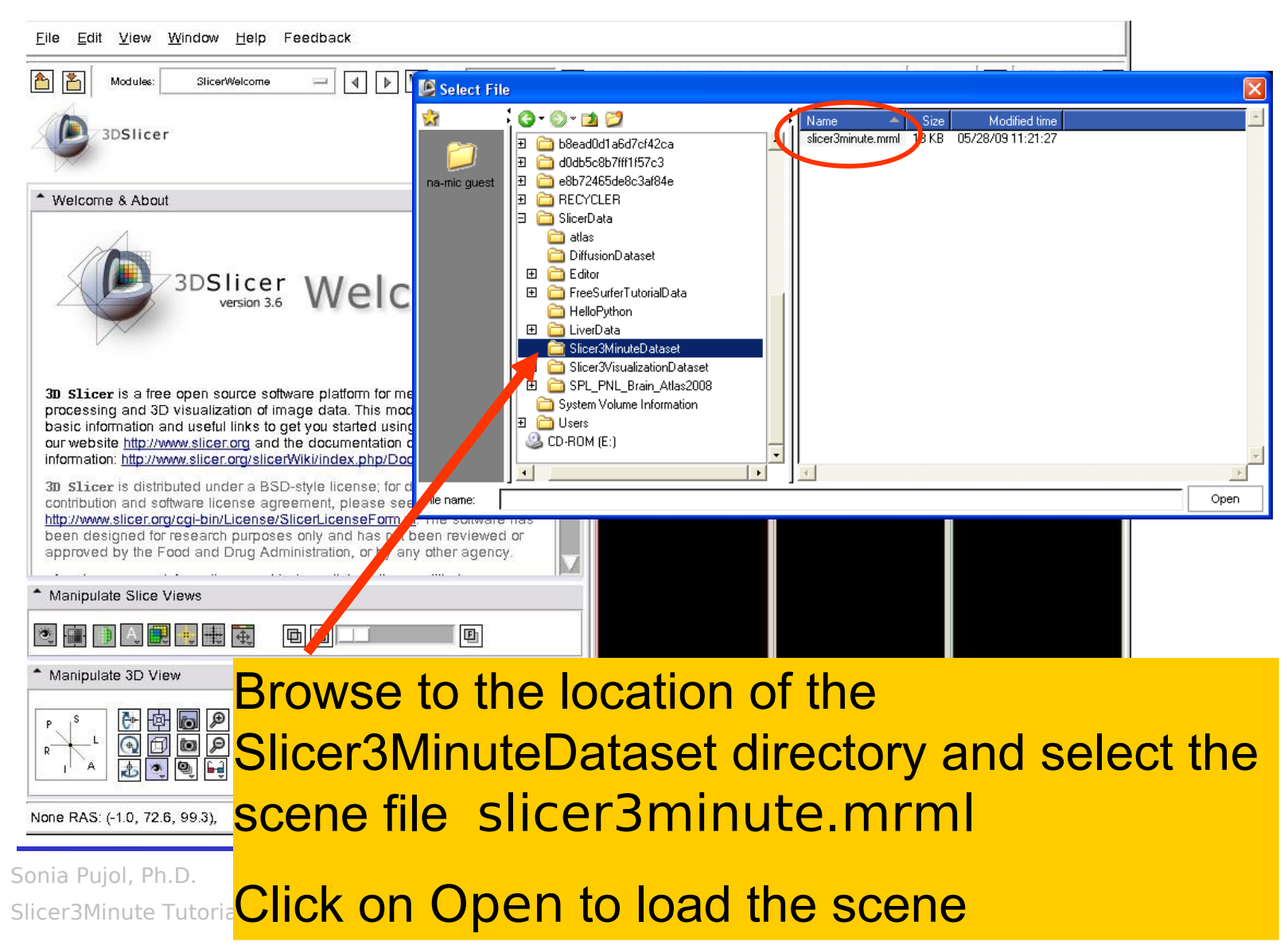

3DSlicer

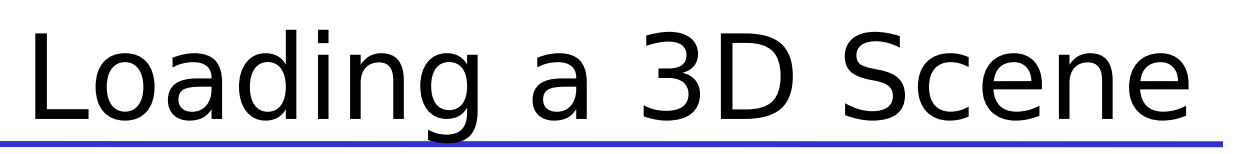

File Edit View Window Help Feedback

3DSlicer

# Slicer displays a 3D model of the head in the 3DViewer, and anatomical MR slices of the brain in the 2D Slice Viewer.

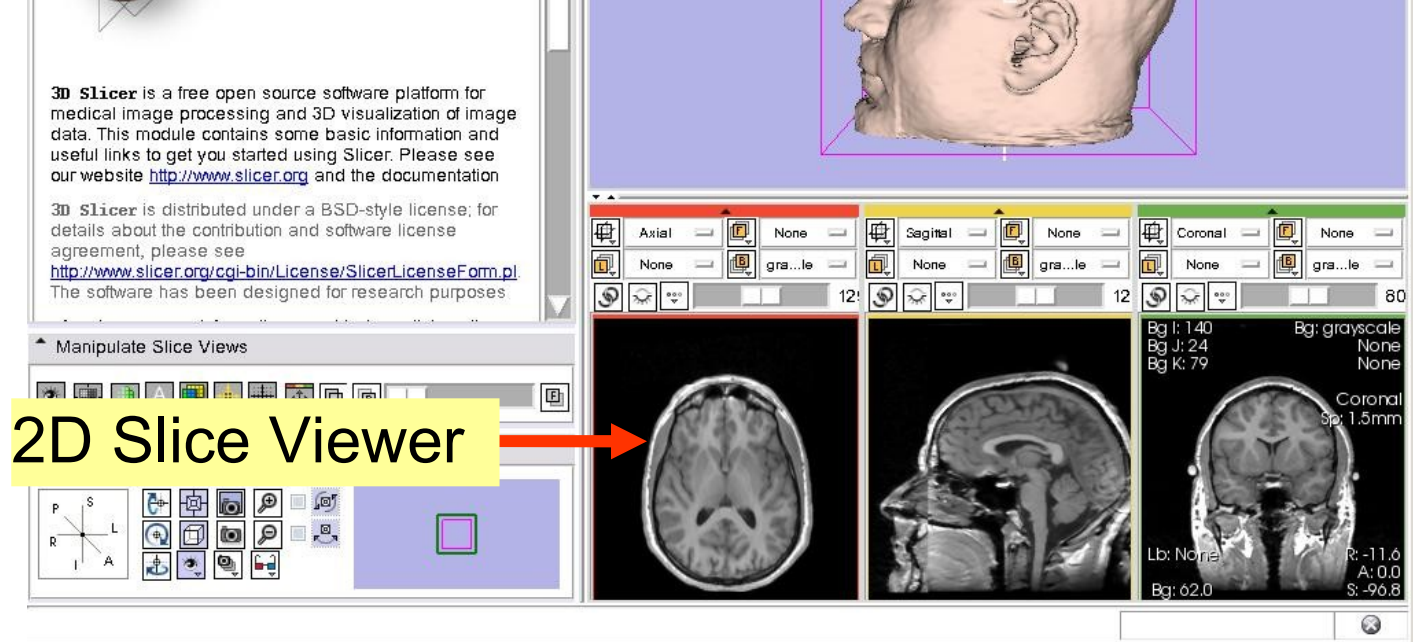

Sonia Pujol, Ph.D. Slicer3Minute Tutorial

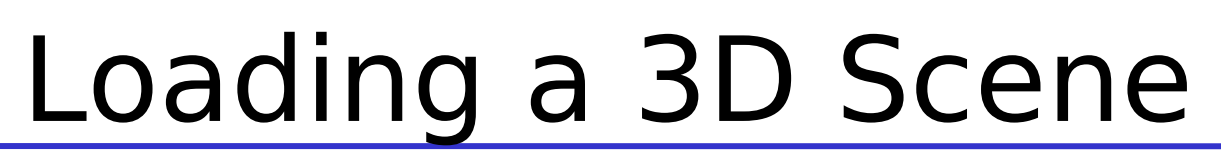

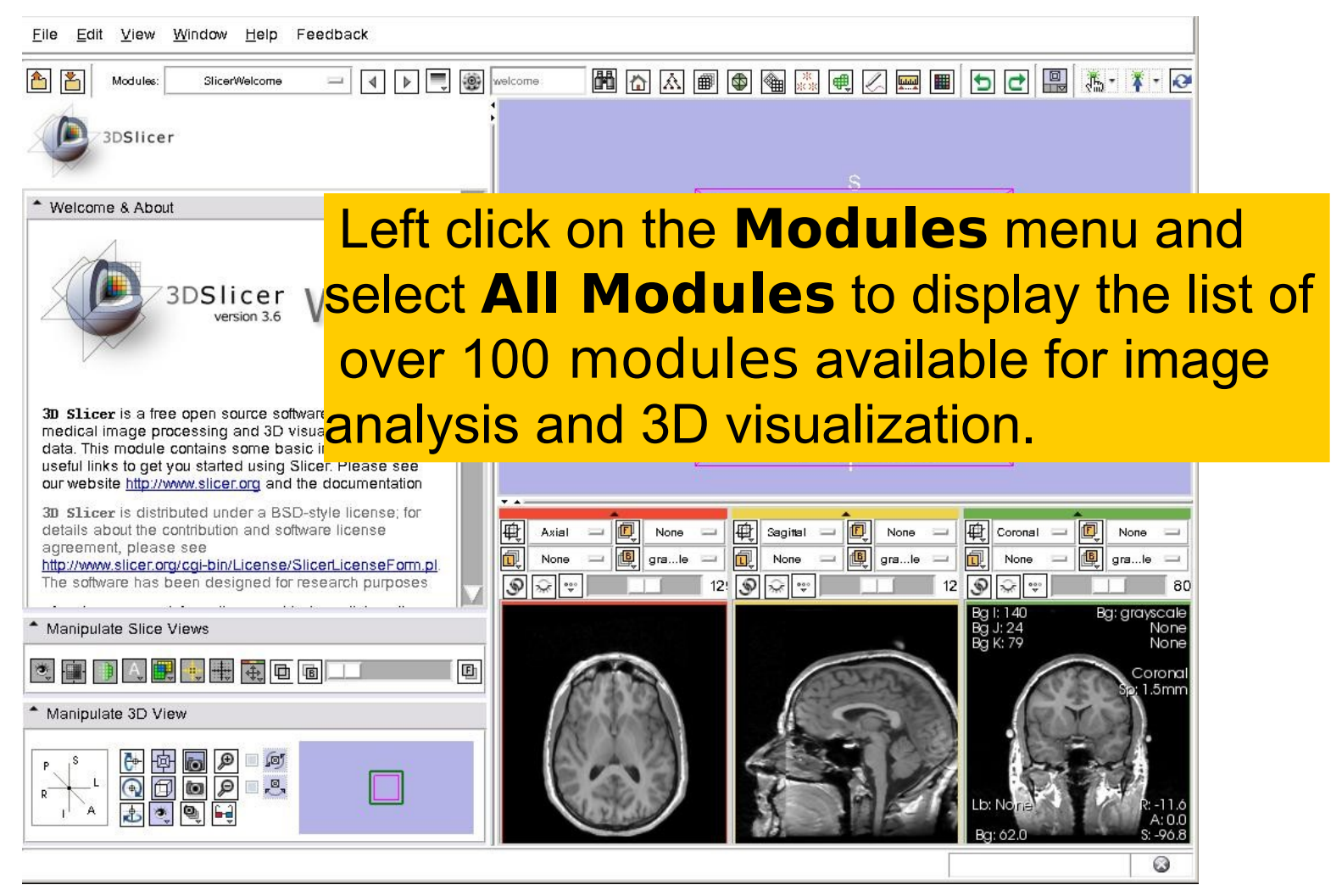

3DSlicer

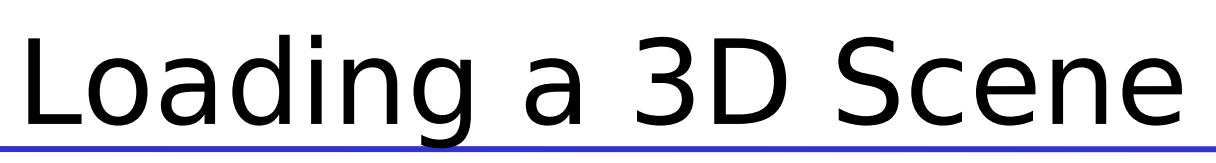

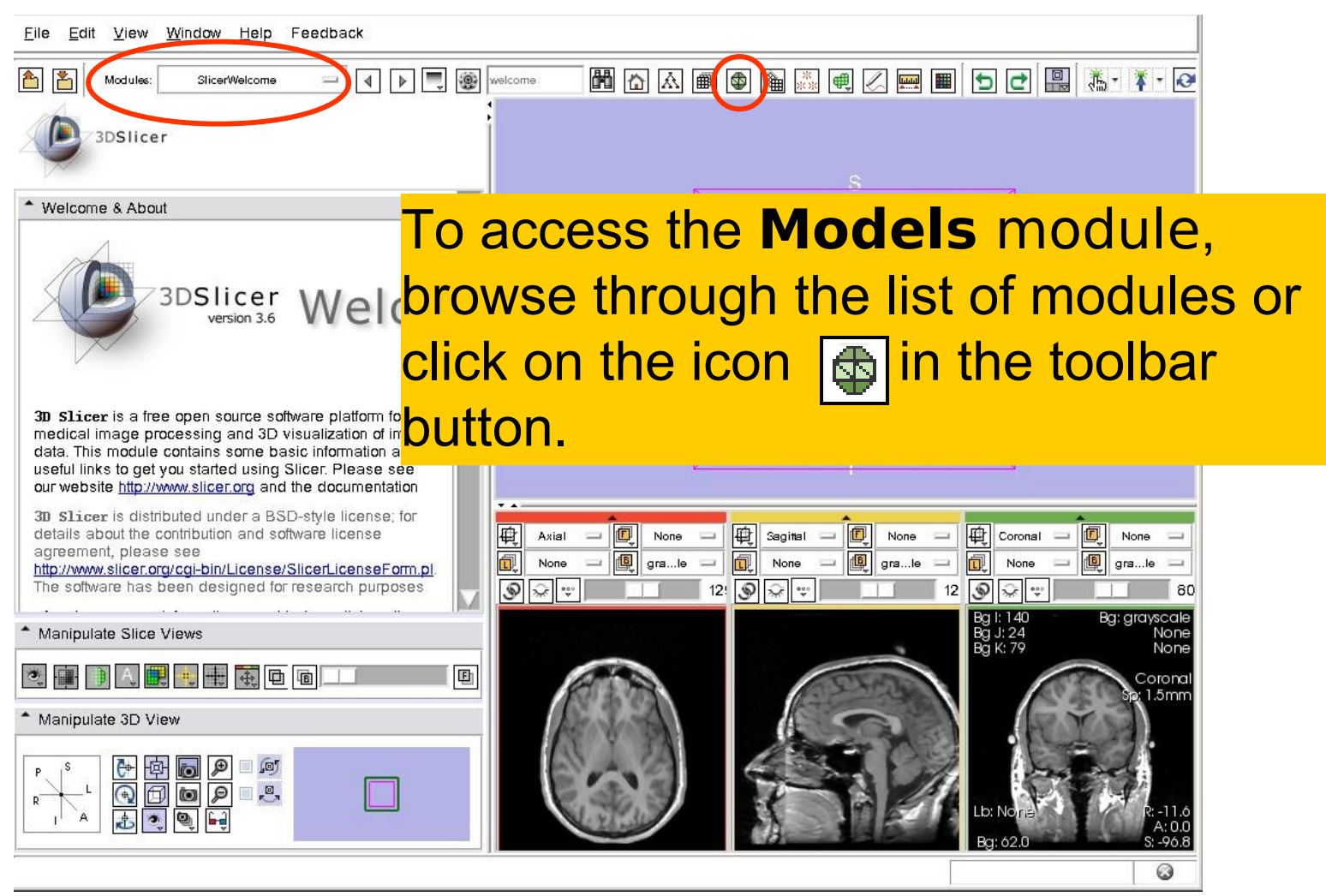

3DSlicer

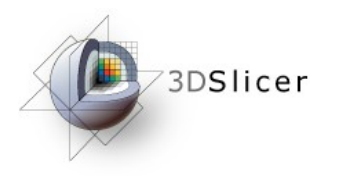

### Loading a 3D Scene

| Eile Edit View Window Help Feedback                                                                                                    |                                                                                                    |  |  |  |
|----------------------------------------------------------------------------------------------------|----------------------------------------------------------------------------------------------------|--|--|--|
| Modules: Models - 4 D                                                                                                    | 😨 velcome 🖿 🗗 🛆 📾 🕲 🛳 🕮 🖉 📟 🔳 🕤 C' 🔛 🕷 · 👔 · 🏹                                                                                                    |  |  |  |
| 3DSlicer                                                                                                    | 9                                                                                                    |  |  |  |
| Help & Acknowledgement                                                                                                    |                                                                                                    |  |  |  |
| * Load                                                                                                    |                                                                                                    |  |  |  |
| Add 3D model or a model directory                                                                                                    |                                                                                                    |  |  |  |
| * Hierarchy & Display                                                                                                    | icer displays the GUI of the                                                                                                    |  |  |  |
| Model Hierarchy                                                                                                    |                                                                                                    |  |  |  |
| Scene     hemispheric_white_matter.vtk     left_eyeball.vtk     optic_chiasm.vtk     optic_nerve_L.vtk     optic_nerve_R.vtk     optic_tract_R.vtk     optic_tract_R.vtk     optic_tract_R.vtk     right_eyeball.vtk     Skin.vtk | Axial       Image: Segital       Image: Segital |  |  |  |
| Manipulate Slice Views                                                                                                    | Bg J: 24 None<br>Bg K: 79 None                                                                                                    |  |  |  |
| 💐 💷 🕒 🗛 🜉 💘 🗮 🔁 🖻 💷 💷                                                                                                    | Coronal Set 1 5mm                                                                                                    |  |  |  |
| * Manipulate 3D View                                                                                                    |                                                                                                    |  |  |  |
|                                                                                                    | Lb: None<br>Bg: 62.0<br>S: -90.8                                                                                                    |  |  |  |
| Models                                                                                                    | 0                                                                                                    |  |  |  |

Sonia Pujol, Ph.D. Slicer3Minute Tutorial

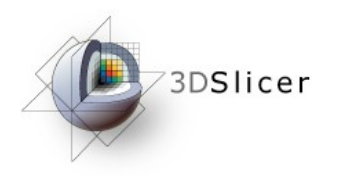

File

### **3D** Visualization

3DSlicer \* Help & Acknowledgement Position the mouse in the 3D Viewer, hold down the left mouse button and drag to rotate the model.

optic tract R.vtk

right eyeball.vtk

<u>ب</u>

Skin.vtk

Manipulate 3D View

Manipulate Slice Views

Modules:

Edit View Window Help Feedback

Models

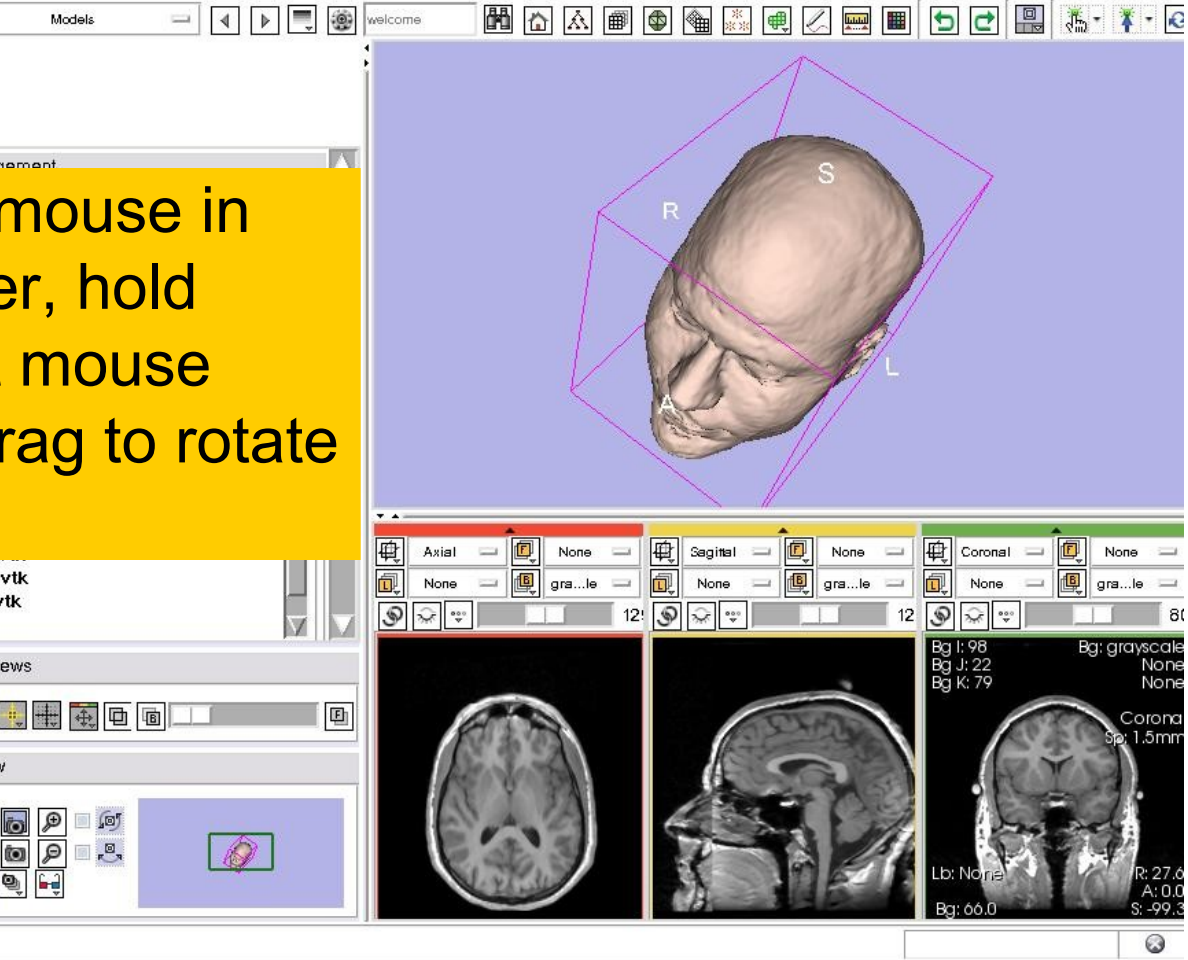

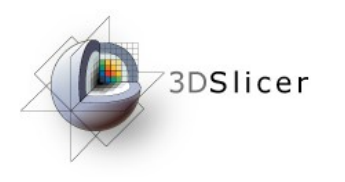

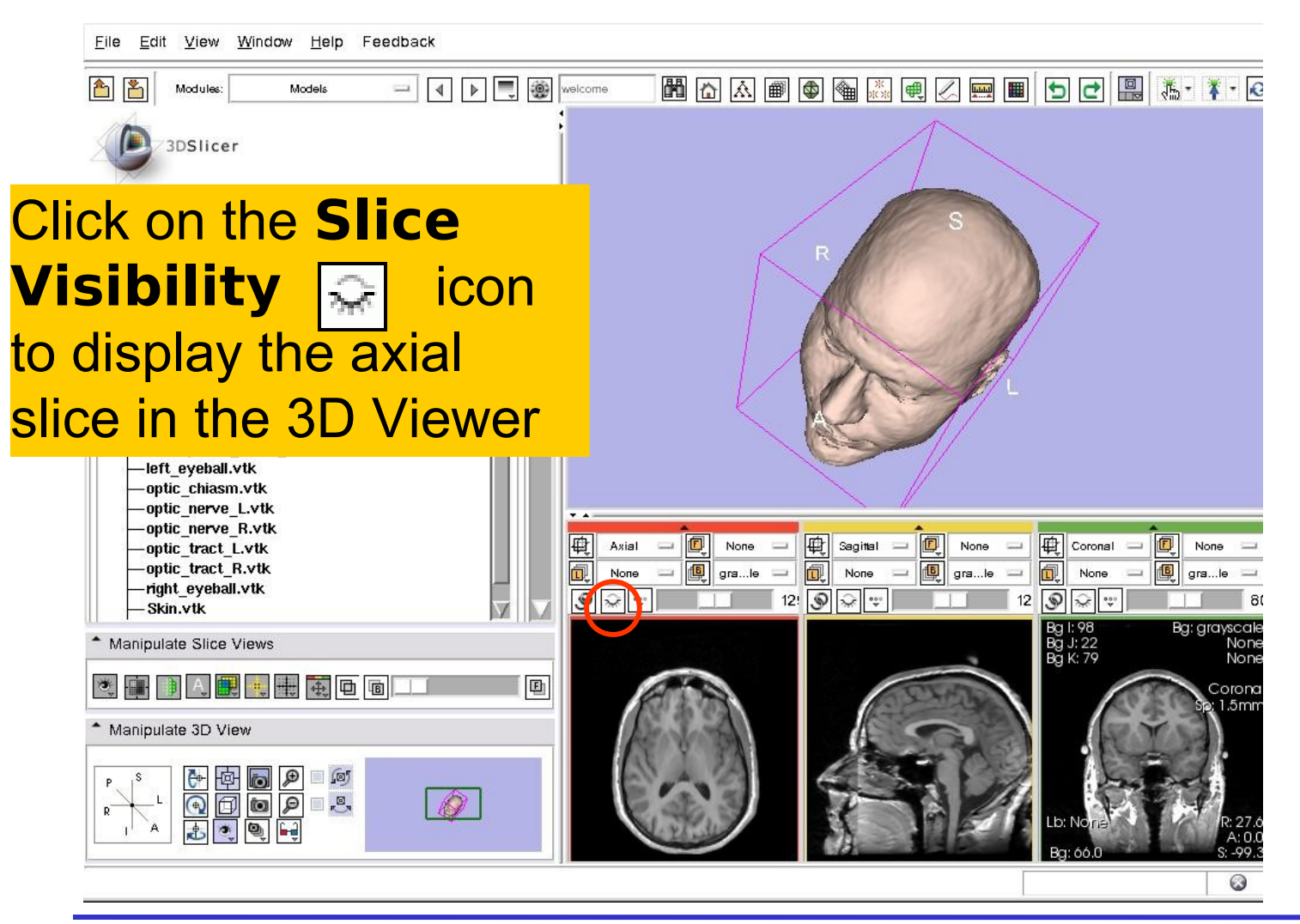

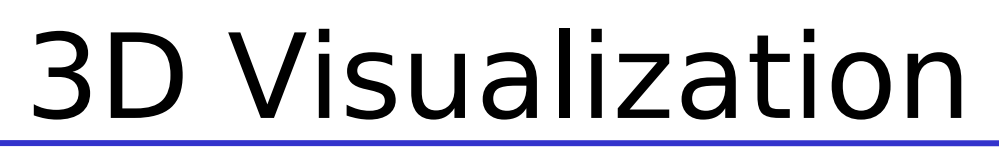

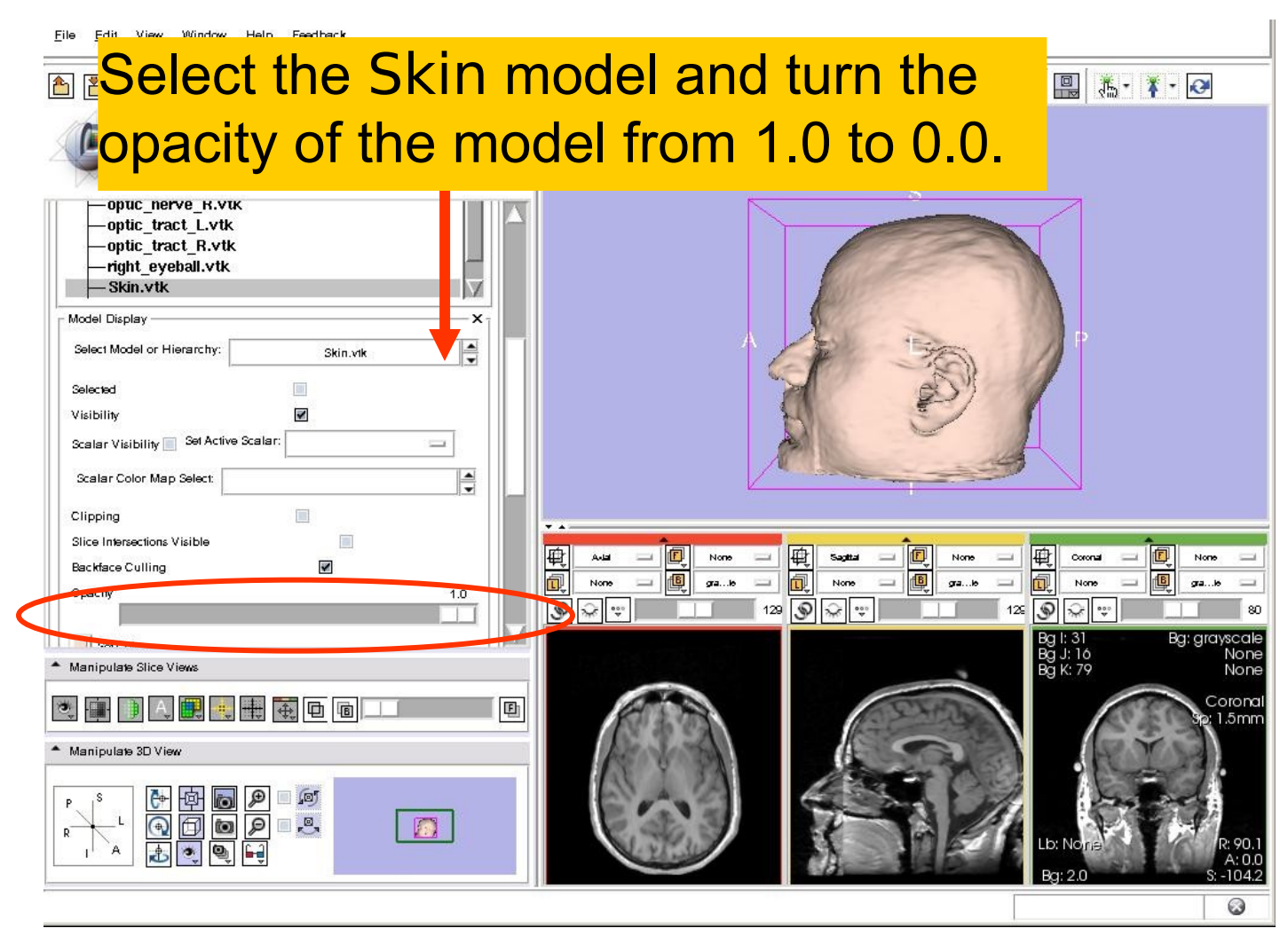

3DSlicer

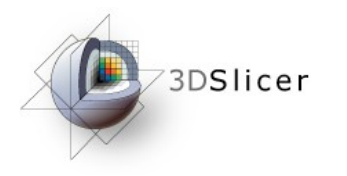

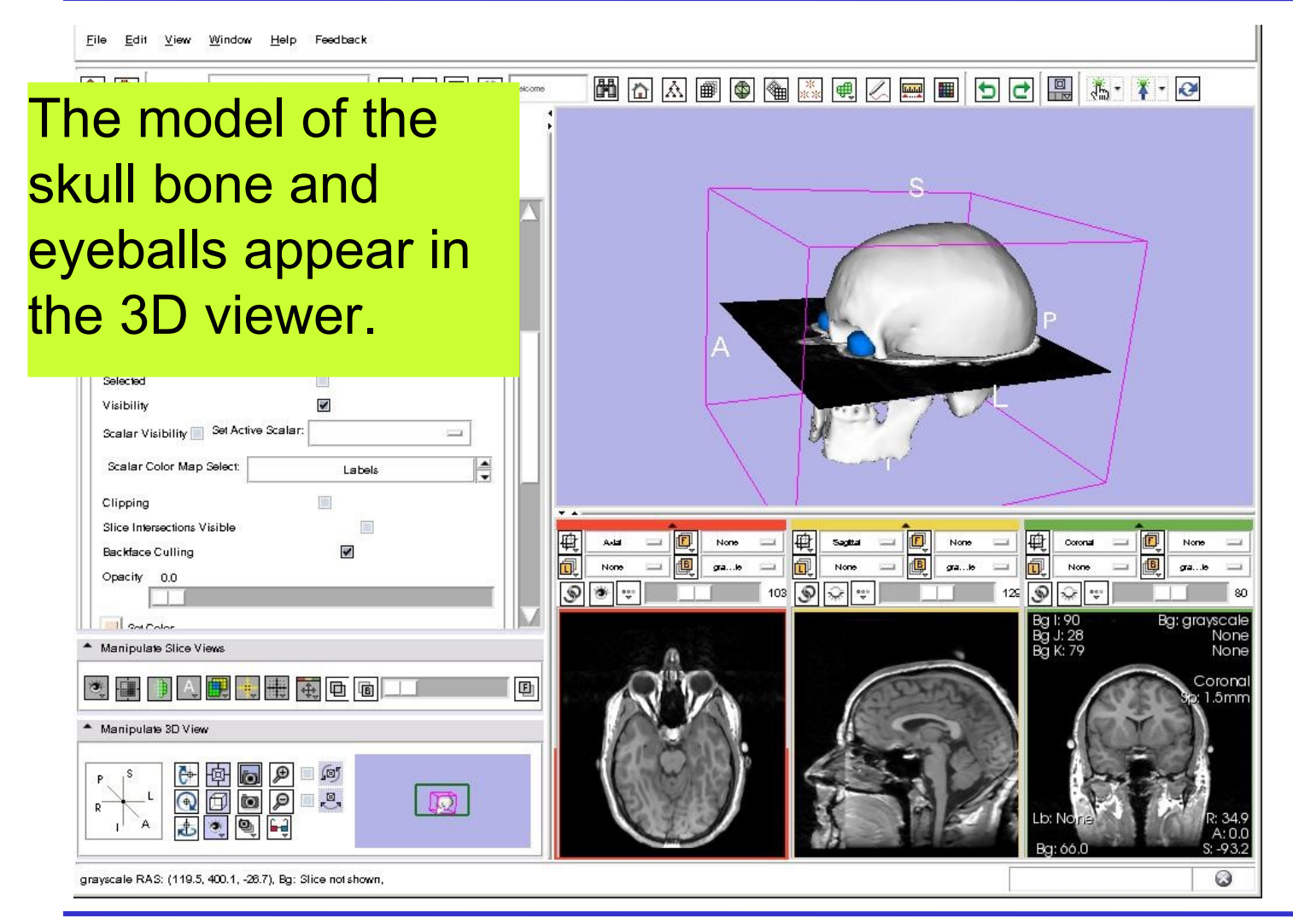

Sonia Pujol, Ph.D. Slicer3Minute Tutorial

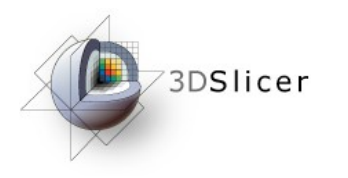

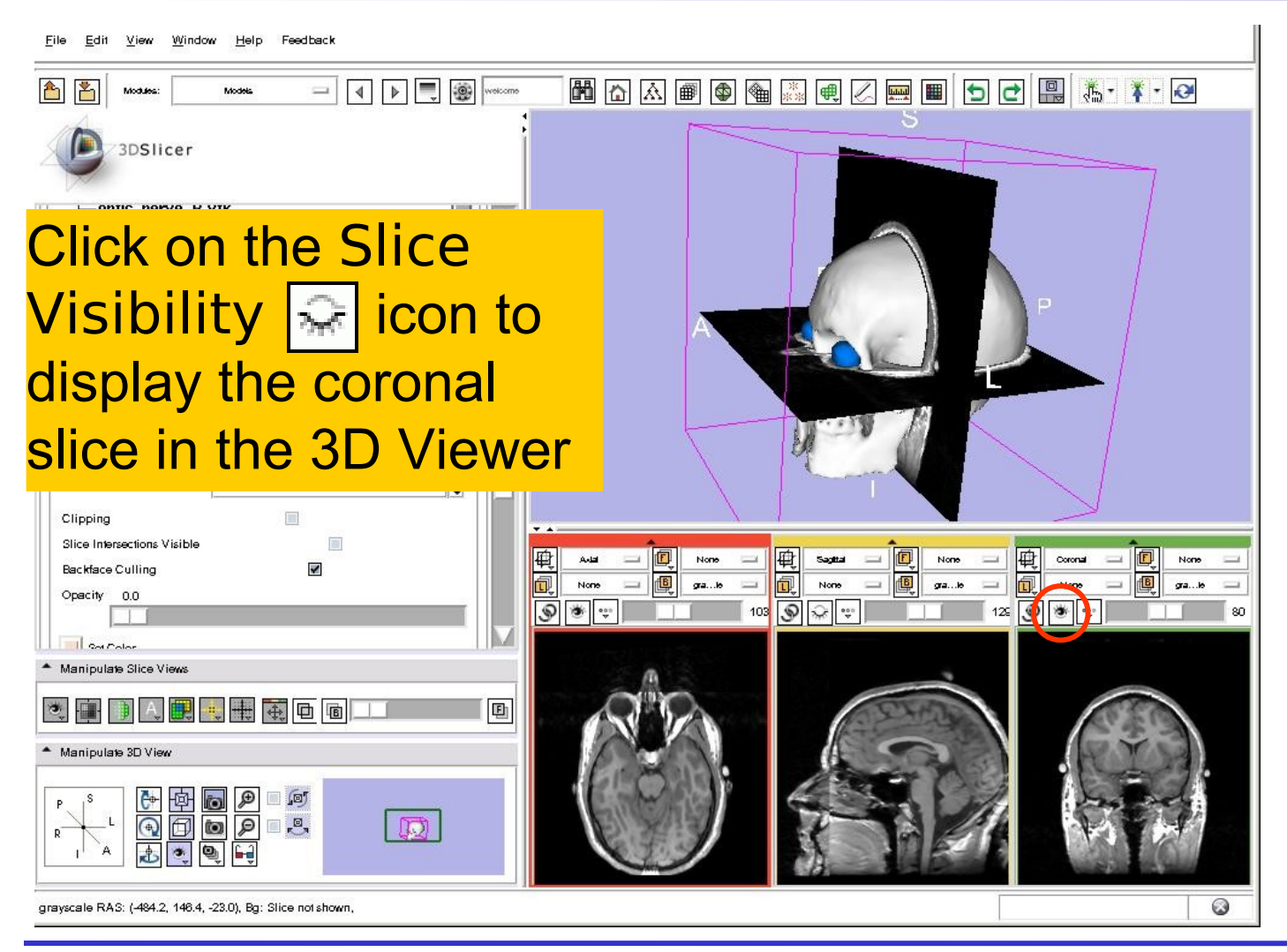

Sonia Pujol, Ph.D. Slicer3Minute Tutorial

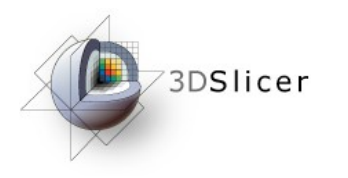

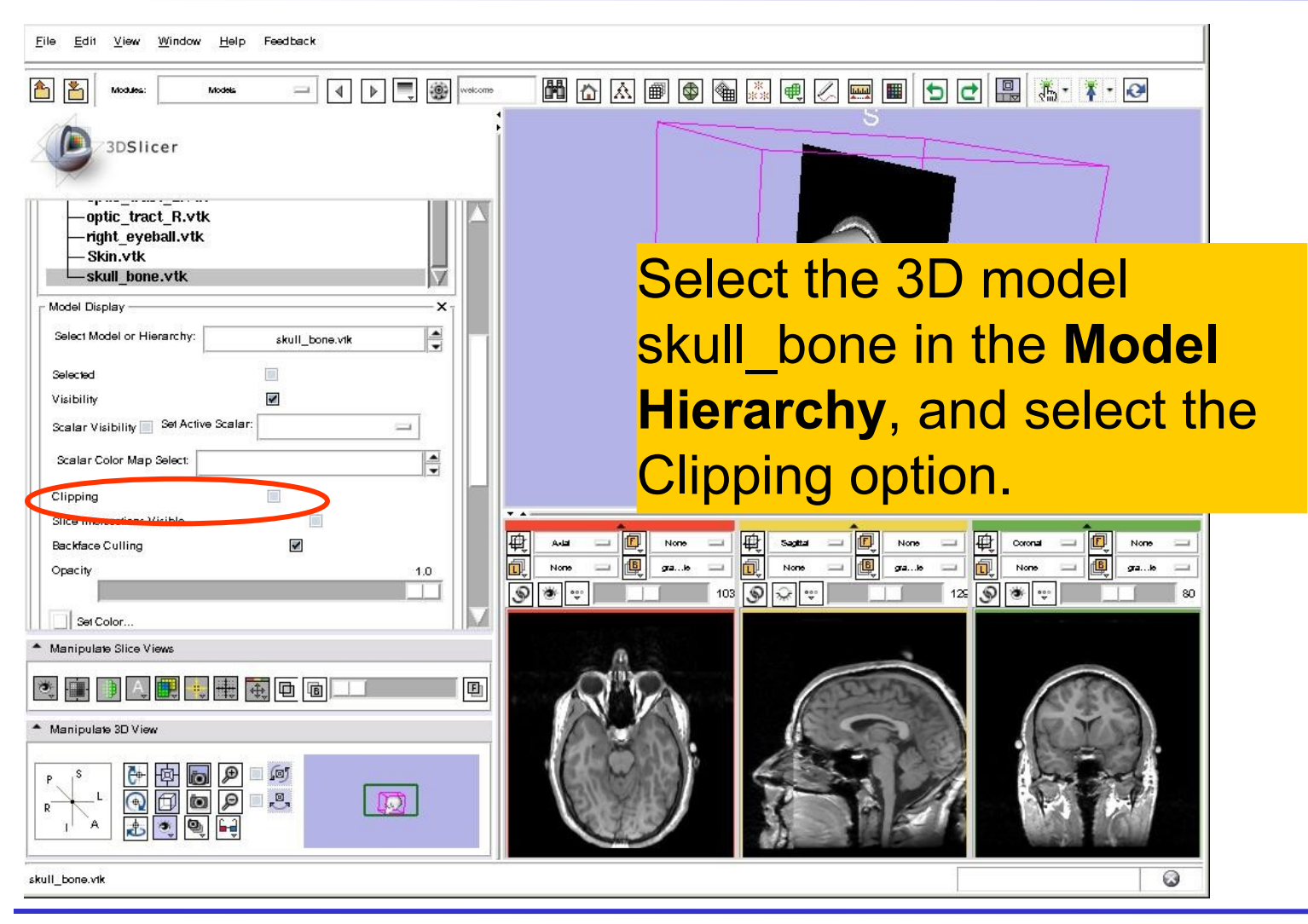

Sonia Pujol, Ph.D. Slicer3Minute Tutorial

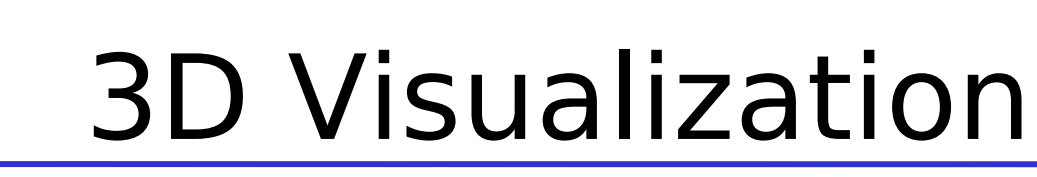

| <u>F</u> ile <u>E</u> dit <u>V</u> iew <u>W</u> indow <u>H</u> elp Feedback |                                         |  |  |  |  |  |
|-----------------------------------------------------------------------------|-----------------------------------------|--|--|--|--|--|
|                                                                             | ······ 🖻 🗗 🔝 📾 🎕 💐 🖷 🗶 📟 🔳 🔁 🖬 👗 🐺 · 🏹  |  |  |  |  |  |
| 3DSlicer                                                                    |                                         |  |  |  |  |  |
| -optic_tract_R.vtk<br>-right_eyeball.vtk<br>-Skin.vtk<br>-skull_bone.vtk    |                                         |  |  |  |  |  |
| Model Display X<br>Select Model or Hierarchy: skull_bone.vtk                |                                         |  |  |  |  |  |
| Selected                                                                    |                                         |  |  |  |  |  |
| Visibility  Scalar Visibility Set Active Scalar:                            |                                         |  |  |  |  |  |
| Scalar Color Map Select:                                                    |                                         |  |  |  |  |  |
| Clipping                                                                    |                                         |  |  |  |  |  |
| Slice Intersections Visible                                                 |                                         |  |  |  |  |  |
| Backface Culling                                                            | 1 1 1 1 1 1 1 1 1 1 1 1 1 1 1 1 1 1 1   |  |  |  |  |  |
|                                                                             | ● ● · · · · · · · · · · · · · · · · · · |  |  |  |  |  |
| srowse through the coronal                                                  |                                         |  |  |  |  |  |
| lices to expose the 3D model                                                |                                         |  |  |  |  |  |
| f the white matter and left and                                             |                                         |  |  |  |  |  |

right optic nerves.

3DSlicer

E

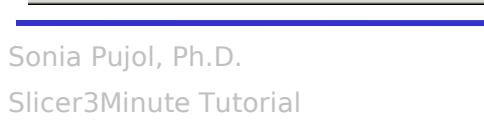

National Alliance for Medical Image Computing http://na-mic.org © 2010, All Rights Reserved

0

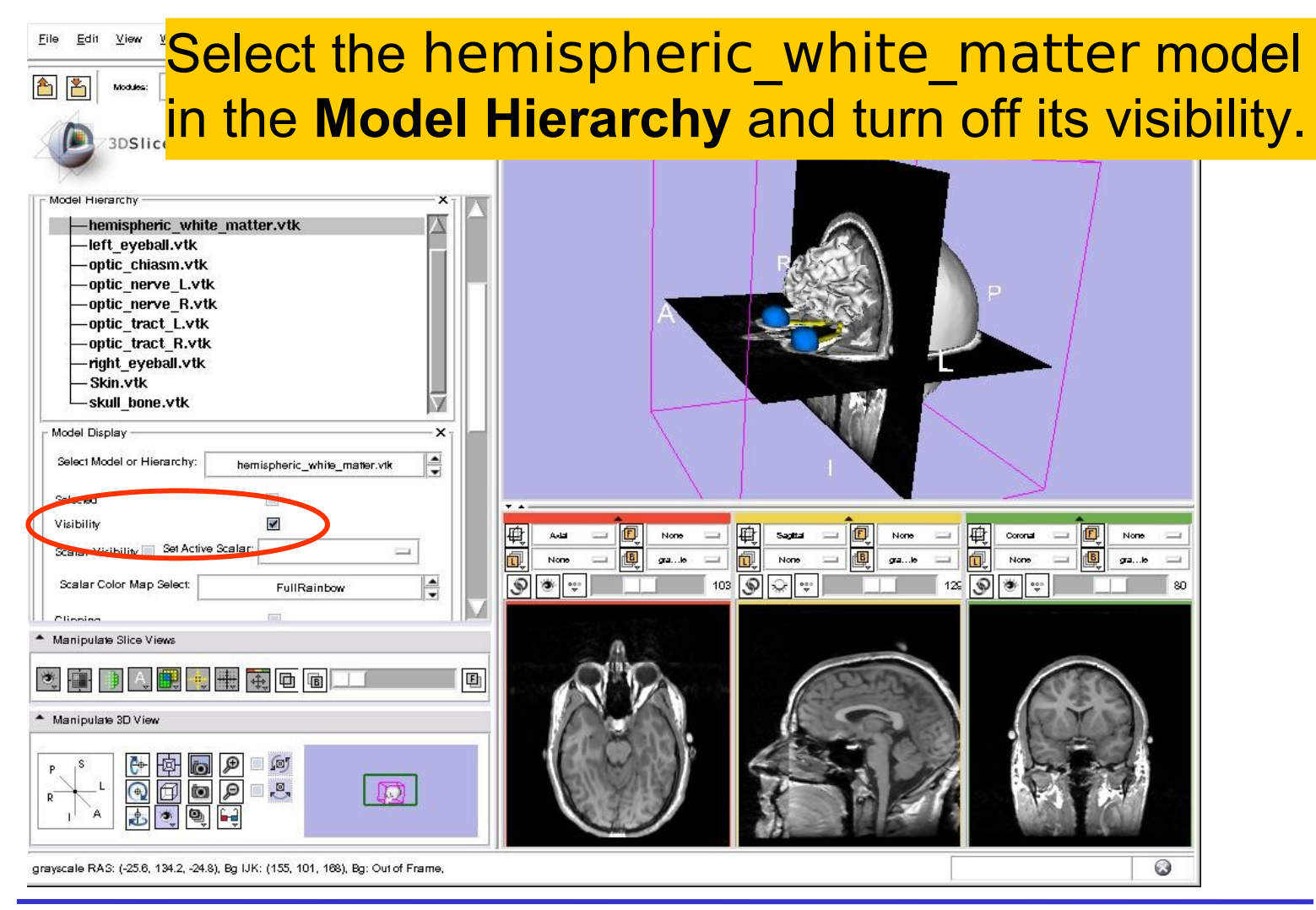

3DSlicer

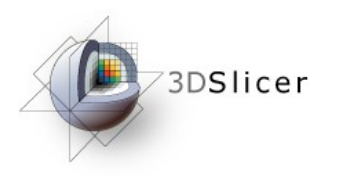

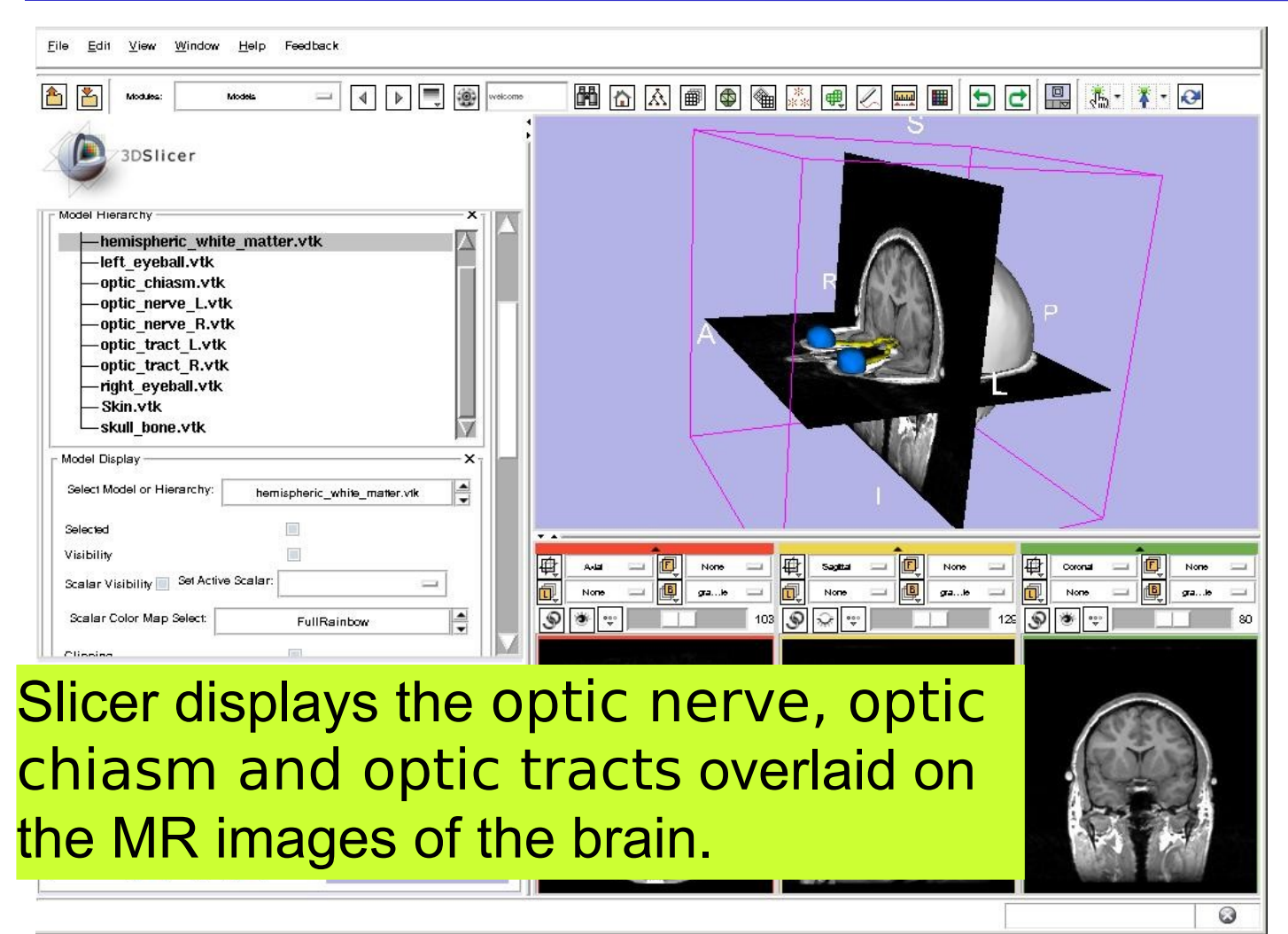

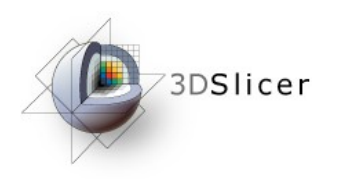

🛗 🔝 📾 🚳 🚵 🖳 🖉 📟 🔳 🕤 🛃 👪 🧍 🥺

ə <u>E</u>di1 <u>V</u>iew <u>W</u>indow <u>H</u>əlp Feedback

Windows/Linux users: Position the mouse in the 3D Viewer, hold down the right mouse button and move the mouse down to zoom in.

hemispheric\_white\_matter.vtk

uvekcome

Mac users: Position the mouse in the 3D Viewer, hold down the apple button and the mouse button and move the mouse down to zoom in.

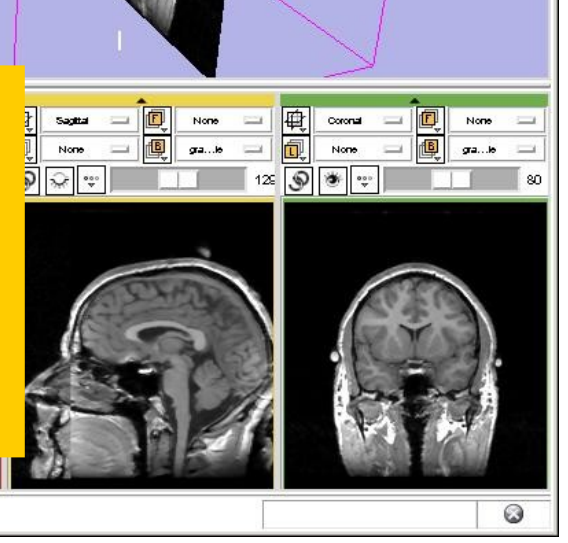

Select Model or Hierarchy:

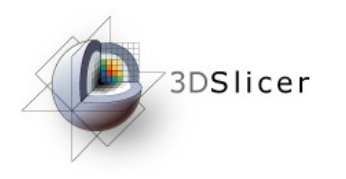

Edit View Window Help Feedback

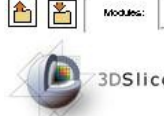

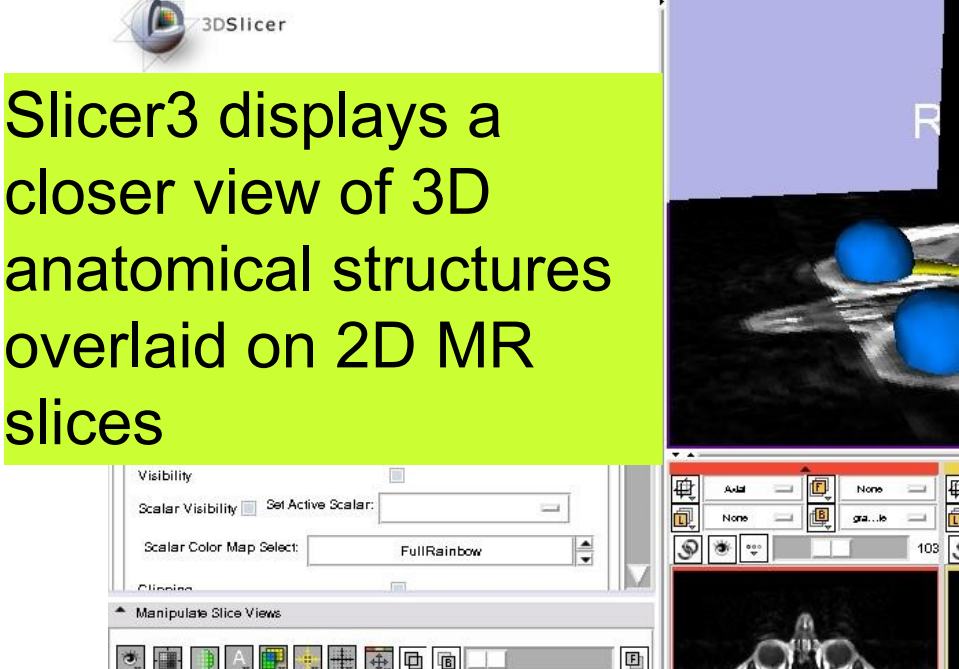

🖃 🖌 🕨 💭 🧐 wekcome

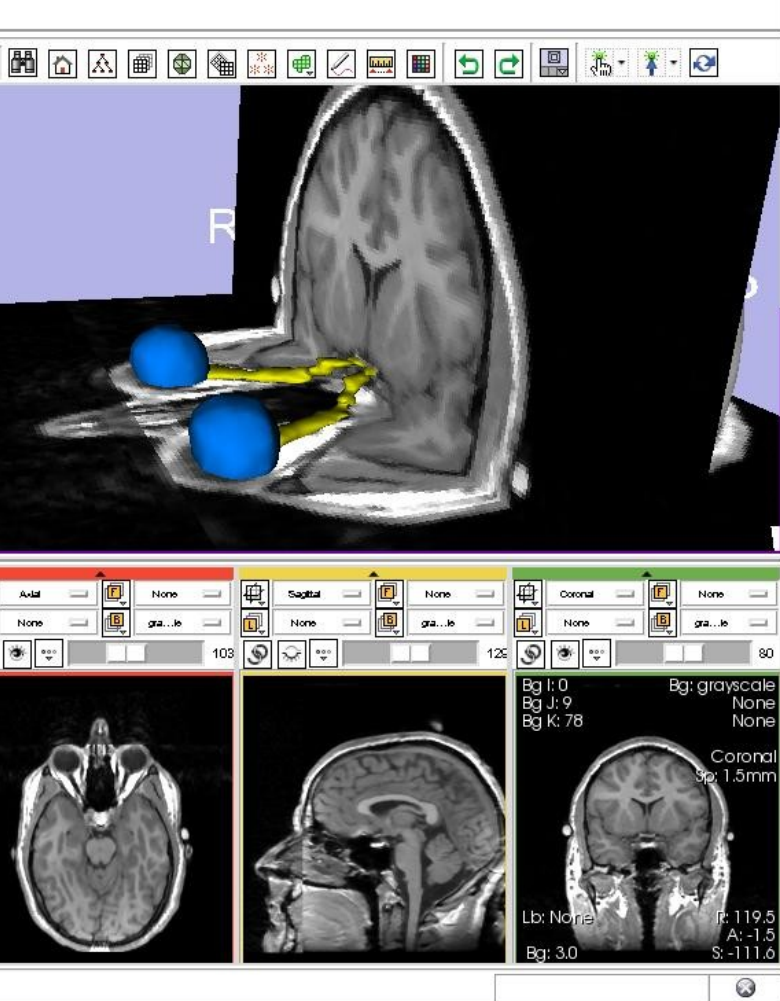

Manipulate 3D View

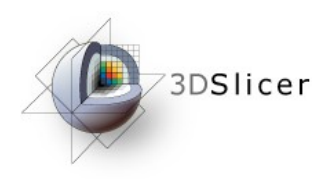

## Slicer3 Minute Tutorial

- Slicer3 is an open-source software for image analysis and 3D visualization
- Slicer3 core functionalities, 95 available modules and built-in libraries represent more than 2.8 million lines of code
- Slicer3 is a multi-institution effort to share the latest advances in image analysis with the scientific and clinical community.

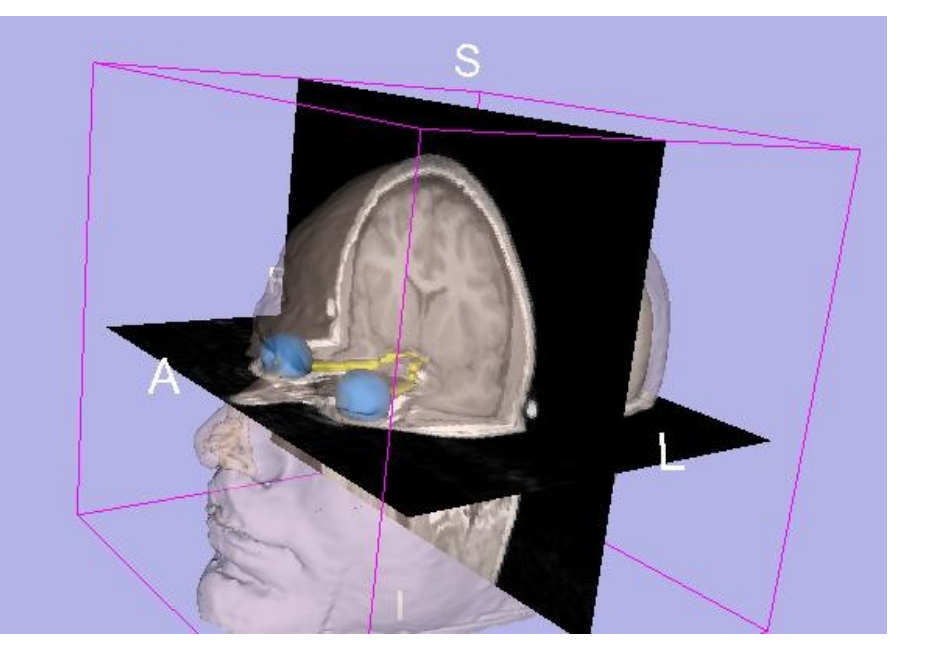

### spujol at bwh.harvard.edu

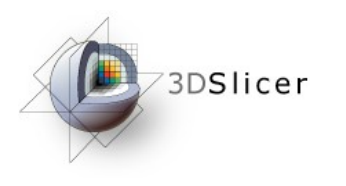

## Acknowledgments

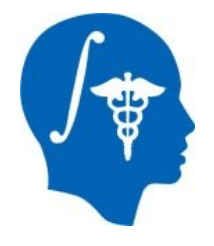

### **National Alliance for Medical Image Computing** NIH U54EB005149

### Neuroimage Analysis Center NIH P41RR013218